# Handleiding om jouw UWVbericht te downloaden

#### Heb je nog geen DigiD?

Vraag je DigiD aan via https://digid.nl/aanvragen

#### Heb je nog geen DigiD app of sms-controle geactiveerd?

Inloggen met alleen je DigiD-gebruikersnaam en –wachtwoord gaat verdwijnen. Bij het UWV kan je dan alleen nog inloggen via sms-controle of via de DigiD-app. Dit maakt inloggen extra veilig.

Om gebruik te maken van de DigiD-app of de sms-controle te activeren moet je dit aanpassen via <u>https://digid.nl/activeren</u>

## Stap 1: inloggen

- Ga naar de website www.uwv.nl/particulieren/mijnuwv
- Kies voor Inloggen Mijn UWV en log in met je DigiD

### Stap 2: loongegevens

- Kies in het rechtermenu voor Persoonlijke gegevens
- Klik bij Loongegevens op de button "Controleren"

Loongegevens Deze gegevens gebruiken wij om de hoogte van uw eventuele uitkering te berekenen.

Verzekeringsbericht

Burgerservicenummer
 Arbeidsverleden
 Arbeidsverleden detailgegever

Download hieronder uw gewaarmerkte

verzekeringsbericht in pdf-formaat Geef aan welke gegevens u in het verzekeringsbericht wilt hebben:

🛃 | Download printversie (pdf)

Controleren

Inloggen Mijn UWV

DigiD

### Stap 3: UWV-bericht downloaden

#### 🗳 Heb je een Apple computer?

- Kies bij Verzekeringsbericht voor Download printversie (pdf) (!) Let op: zet het vinkje voor Burgerservicenummer uit
- De PDF opent automatisch in Voorvertoning
- , Controleer de gegevens en sluit Voorvertoning af
- Ga naar de map Downloads op jouw computer
- Stuur het UWV-bericht digitaal op naar je hypotheekadviseur

### Heb je een Windows computer?

- Kies bij Verzekeringsbericht voor Download printversie (pdf)
  (!) Let op: zet het vinkje voor Burgerservicenummer uit
- Controleer de gegevens en sla het document op
- Stuur het UWV-bericht digitaal op naar je hypotheekadviseur

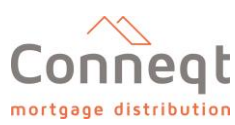